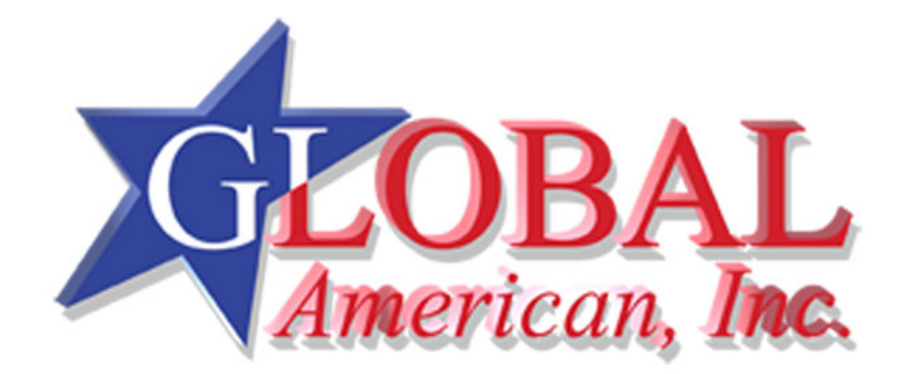

User's Manual

2801630

Version 1.1

Year: 2007

#### Copyrights

This manual is copyrighted and all rights are reserved. It does not allow any non authorization in copied, photocopied, translated or reproduced to any electronic or machine readable form in whole or in part without prior written consent from the manufacturer.

In general, the manufacturer will not be liable for any direct, indirect, special, incidental or consequential damages arising from the use of inability to use the product or documentation, even if advised of the possibility of such damages. The manufacturer keeps the rights in the subject to change the contents of this manual without prior notices in order to improve the function design, performance, quality and reliability. The author assumes no responsibility for any errors or omissions, which may appear in this manual, nor does it make a commitment to update the information contained herein.

#### Trademarks

Intel is a registered trademark of Intel Corporation. Award is a registered trademark of Award Software, Inc.

All other trademarks, products and or product's name mentioned herein are mentioned for identification purposes only, and may be trademarks and/or registered trademarks of their respective companies or owners.

# **Table of Contents**

### How to Use This Manual

| Chapter 1 System Overview                 | 1-1 |
|-------------------------------------------|-----|
| 1.1 Introduction                          |     |
| 1.2 Check List                            |     |
| 1.3 Product Specification                 |     |
| 1.3.1 Mechanical Drawing                  |     |
| 1.4 System Architecture                   |     |
| Chapter 2 Hardware Configuration          | 2-1 |
| 2.1 Jumper Setting                        | 2-1 |
| 2.2 Connector Allocation                  |     |
| Chapter 3 System Installation             | 3-1 |
| 3.1 Intel® LGA 775 Processor              |     |
| 3.2 Main Memory                           |     |
| 3.3 Installing the Single Board Computer  |     |
| 3.3.2 Chipset Component Driver            |     |
| 3.3.3 Intel Integrated Graphics GMCH Chip |     |
| 3.3.4 Gigabit Ethernet Controller         |     |
| 3.3.5 Audio Controller                    |     |
| 3.4 Clear CMOS Operation                  |     |
| 3.5 WDT Function                          |     |
| 3.6 GPIO                                  |     |
| 3.6.1 Pin assignment                      |     |
| 3.6.2 2801630 GPIO Programming Guide      |     |
| 3.6.3 Example                             |     |

Appendix A

Appendix B

## How to Use This Manual

The manual describes how to configure your 2801630 system board to meet various operating requirements. It is divided into five chapters, with each chapter addressing a basic concept and operation of Single Host Board.

**Chapter 1 : System Overview.** Presents what you have in the box and give you an overview of the product specifications and basic system architecture for this series model of single host board.

**Chapter 2 : Hardware Configuration.** Shows the definitions and locations of Jumpers and Connectors that you can easily configure your system.

**Chapter 3 : System Installation.** Describes how to properly mount the CPU, main memory and Compact Flash to get a safe installation and provides a programming guide of Watch Dog Timer function.

The content of this manual is subject to change without prior notice. These changes will be incorporated in new editions of the document. **Global American, Inc.** may make supplement or change in the products described in this document at any time.

Updates to this manual, technical clarification, and answers to frequently asked questions will be shown on the following web site : <u>http://www.globalamericaninc.com./</u>.

# Chapter 1 System Overview

### 1.1 Introduction

Global American, Inc., a world-leading innovator in the Industrial PC (IPC) market, has launched its new 2801630 in response to market demand for a simplified embedded system board (ESB) that combines robust computing power, a smaller footprint and lower power consumption with increased product longevity. The 2801630 Mini-ITX ESB utilizes the latest Intel<sup>®</sup> Q965 and ICH8DO chipset to support Intel<sup>®</sup> Core<sup>TM</sup> 2 Duo and Pentium<sup>®</sup> 4/Celeron<sup>®</sup> D processors. Its features include dual display, single GbE LAN port, PCI and mini-PCI expansion slots, four SATA ports, four COM ports, RAID (0,1,5,10) and six USB 2.0 ports in a compact 170 mm x 170 mm (6.69″ x 6.69″) form factor that weighs a mere 0.43 kg (0.94 lbs).

Available now, 2801630 Mini-ITX ESB is the ideal solution for applications in medical equipment, storage device control, gaming machines, digital signage, kiosks, semiconductor equipment and automation control equipment.

### Intel Q965 GMCH and Watchdog timer

Mini-ITX ESB of 2801630 supports Intel<sup>®</sup> Core<sup>™</sup> 2 Duo and Pentium<sup>®</sup> 4/Celeron<sup>®</sup> D processors, adopts Intel<sup>®</sup> Q965 chipset, includes GPIO and Watchdog timer.

### 1.2 Check List

The 2801630 package should cover the following basic items

- **9** One 2801630 Mini ITX Main Board
- **9** Two Serial ATA cable
- **9** One Serial port cable for COM2
- 9 One I/O Shield bracket
- **9** One Installation Resources CD-Title

If any of these items is damaged or missing, please contact your vendor and keep all packing materials for future replacement and maintenance.

### 1.3 **Product Specification**

### z Main processor

- Support Intel Core 2 Duo and Pentium 4 processor / Celeron D processor - CPU bus clock: 1066/800/533 MHz

z Chipset Intel® Q965 GMCH & ICH8DO

### z Main Memory

- Support dual-channel & signal channel DDR memory interface - Up to 4GB DDR2 800 SDRAM on two 240pin DIMM sockets

z System BIOS

AWARD BIOS

- **z** Expansion Interface One PCI expansion slot, and support up to two PCI slots by riser card
- z SATA Interface Four SATA ports
- **z** Serial Ports Support four serial ports, (RS-232x4)

#### z IR Interface N/A

z Parallel Port

z USB Interface

Support six USB (Universal Serial Bus) ports (two at rear, four on-board for internal devices)

- **z PS/2 Mouse and Keyboard Interface** Support dual 6-pin mini-DIN connector at rear I/O panel for PS/2 keyboard/mouse
- z Audio Interface Connector of Line-in/Line-out/MIC
- Z Real Time Clock/Calendar (RTC) Support Y2K Real Time Clock/Calendar

### z Watchdog Timer

- Support WDT function through software programming for enable/disable and interval setting

- Generate system reset

### z On-board VGA

- Intel Q965 GMCH Integrated GMA 3000 Graphics device
  Intel DVMT 4.0 supports up to 384MB video memory
- Z On-board Ethernet LAN Gigabit Ethernet (10/100/ 1000 Mbits/sec) LAN port

### z High Driving GPIO

Onboard programmable 8-bit Digital I/O interface

### z Cooling Fans

Support one 4-pin power connector for CPU cooler and one 3-pin power connector for system fan

### z System Monitoring Feature

Monitor system temperature and major power sources, etc

### **z** Outline Dimension (L X W): 170mm (6.69") X 170mm (6.69")

### z Power Requirements:

### z Configuration:

CPU: Intel Core 2 Dou 2.13GHz (FSB:1066 / 2MB) Memory: Transcend DDR2 533 1GB (SEC K4T51083QC) VGA: Onboard Intel 83566DM Audio: Onboard Realtek ALC260 SCSI Card: Adaptec AHA-2940 SCSI HDD: Seagate ST318453LW CDROM: Plextor PX-755SA PSU: PW-330ATXE-12V Run Burning Test V4.0. RUN time: 10 / 30 Minutes.

| Item         | Power ON | Full Loading<br>10Min | Full Loading<br>30Min |
|--------------|----------|-----------------------|-----------------------|
| CPU +12V     | 2.77     | 2.57                  | 2.52                  |
| System +12V  | 0.62     | 0.53                  | 0.51                  |
| System +3.3V | 2.35     | 0.3                   | 0.25                  |
| System +5V   | 5.1      | 4.72                  | 4.7                   |

- **Z Operating Temperature:**  $0^{\circ}C \sim 55^{\circ}C$
- Z Storage Temperature:  $-20^{\circ}C \sim 80^{\circ}C$
- **Z Relative Humidity:** 5% ~ 90%, non-condensing

### 1.3.1 Mechanical Drawing

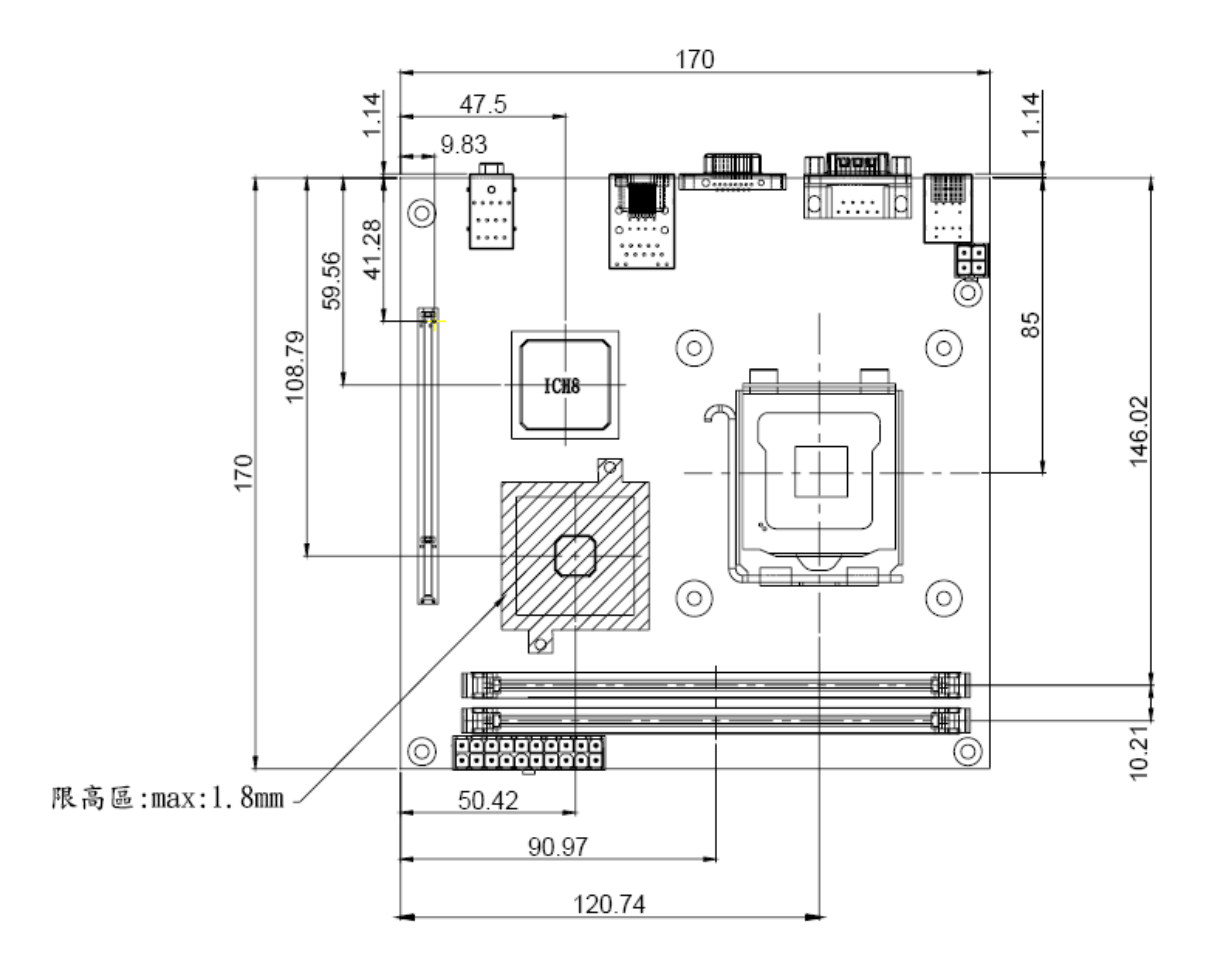

## 1.4 System Architecture

All of details operating relations are shown in 2801630 series System Block Diagram.

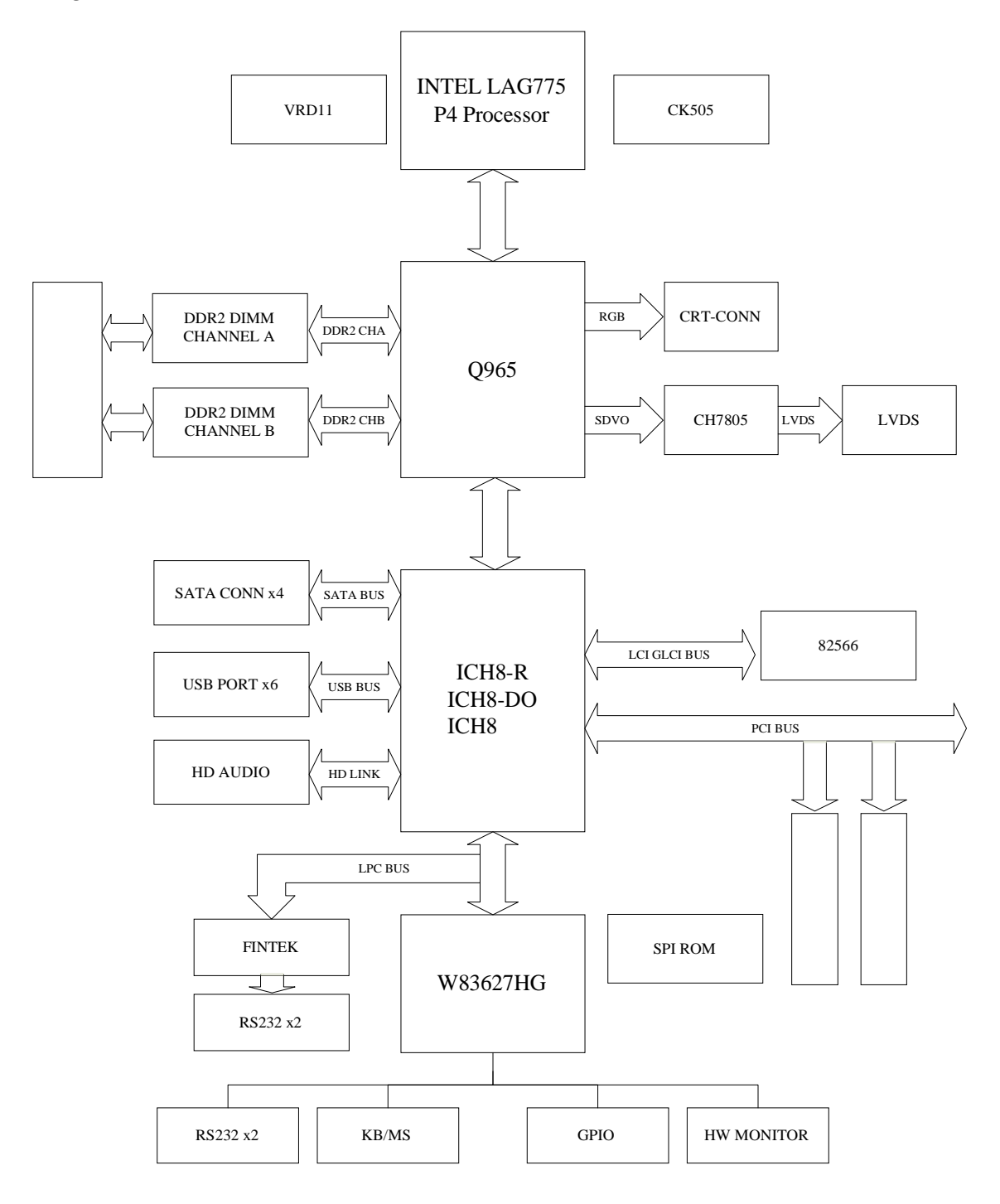

2801630 System Block Diagram

# Chapter 2 Hardware Configuration

This chapter indicates jumpers', headers' and connectors' locations. Users may find useful information related to hardware settings in this chapter. The default settings are indicated with a star sign  $(\mathbf{+})$ .

## 2.1 Jumper Setting

For users to customize 2801630's features. In the following sections, **Short** means covering a jumper cap over jumper pins; **Open** or **N/C** (Not Connected) means removing a jumper cap from jumper pins. Users can refer to Figure 2-1 for the Jumper locations.

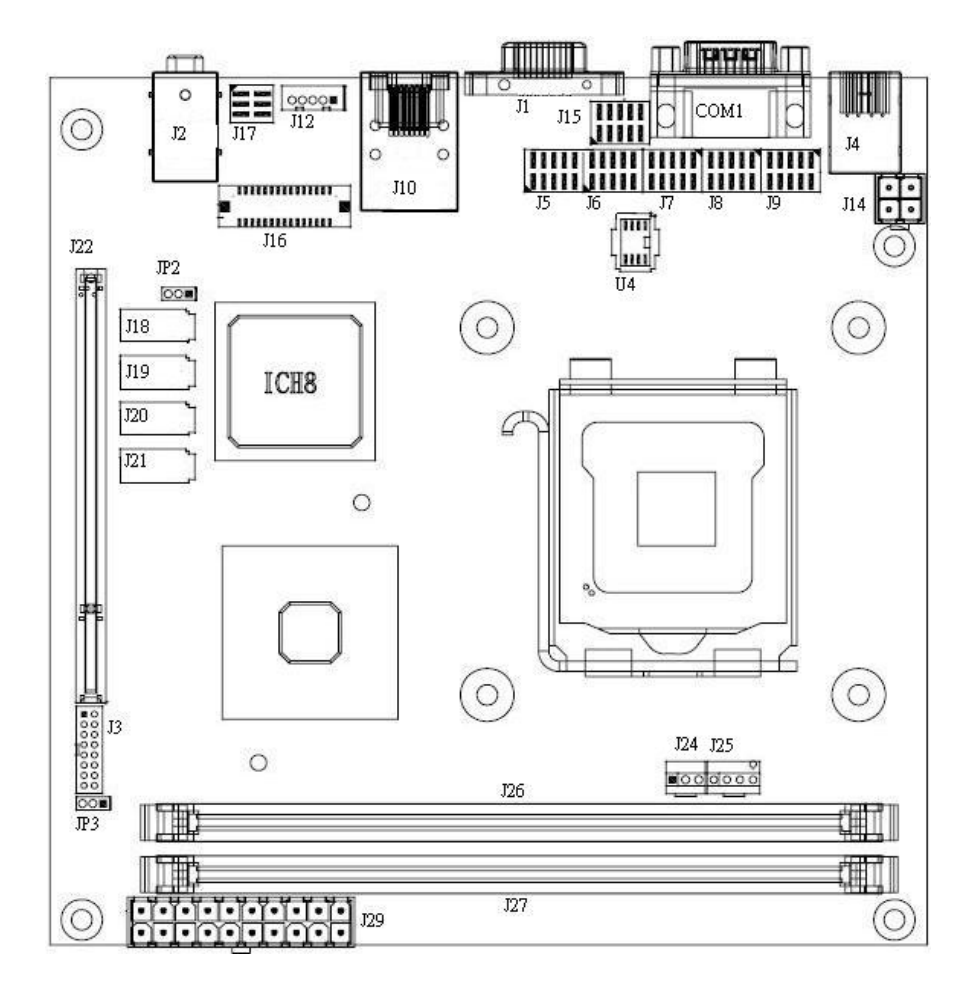

Figure 2-1 2801630 Jumper and Connector Locations

#### JP2: VDDLVDS\_IN Selection

| JP2       | Function |
|-----------|----------|
| 1-2 Short | VCC3 +   |
| 2-3 Short | VCC      |

#### Note :

Wrong voltage selection may damage the LVDS panel. Please survey LVDS panel's VDD before setup this jumper setting.

#### JP3: CMOS Clear

| JP3       | Function            |  |
|-----------|---------------------|--|
| 1-2 Short | Normal Operation 🔸  |  |
| 2-3 Short | Clear CMOS Contents |  |

### 2.2 Connector Allocation

I/O peripheral devices are connected to the interface connectors.

#### **Connector Function List**

| Connector      | Function                   | Remark |
|----------------|----------------------------|--------|
| J1             | VGA CONNECTOR              |        |
| J2             | AUDIO CONNECTOR            |        |
| J3             | Power/LED Header           |        |
| J4             | PS2/KB&MS                  |        |
| J5, J6         | USB CONNECTOR              |        |
| J7             | COM3 CONNECTOR             |        |
| J8             | COM4 CONNECTOR             |        |
| J9             | COM2 CONNECTOR             |        |
| J10            | GLAN+USBx2 CONNECTOR       |        |
| J12            | BACK LIGHT POWER connector |        |
| J14            | CPU PWR CONN               |        |
| J15            | 8-bit GPIO                 |        |
| J16            | LVDS connector             |        |
| J17            | LVDS VDD SETTING           |        |
| J18, J19, J20, | SATA CONNECTOR             |        |
| J21            |                            |        |
| J22            | PCI SLOT                   |        |
| J24            | SYSTEM Fan connector       |        |
| J25            | CPU Fan connector          |        |
| J26, J27       | DDRII SOCKET               |        |

| J29  | PWR CONN       |  |
|------|----------------|--|
| J30  | Mini-PCI       |  |
| BT1  | VBAT CONNECTOR |  |
| COM1 | COM1 CONNECTOR |  |

### **Pin Assignments of Connectors**

J1: VGA Connector

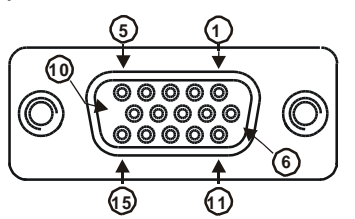

| PIN No. | Signal Description | PIN No. | Signal Description |
|---------|--------------------|---------|--------------------|
| 1       | RED                | 2       | GREEN              |
| 3       | BLUE               | 4       | ID0                |
| 5       | Ground             | 6       | Ground             |
| 7       | Ground             | 8       | Ground             |
| 9       | NC                 | 10      | Ground             |
| 11      | ID1                | 12      | DDCDATA            |
| 13      | HSYNC              | 14      | VSYNC              |
| 15      | DDCCLK             |         |                    |

J2: Audio Jack Connector

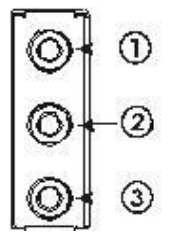

| PIN No.  | Signal Description |
|----------|--------------------|
| 1 (Blue) | Line In            |
| 2 (Lime) | Line Out           |
| 3 (Pink) | Mic In             |

#### **<u>J3: Power/LED Header</u>**

| PIN No. | Signal Description |    | Signal Description   |
|---------|--------------------|----|----------------------|
| 1       | Speaker Signal     | 2  | POWER_LED+ (5V)      |
| 3       | NC                 | 4  | NC                   |
| 5       | NC                 | 6  | POWER_LED-           |
| 7       | +5V                | 8  | KEYLOCK              |
| 9       | PWRBTN             | 10 | Ground               |
| 11      | PWRBTN             | 12 | NC                   |
| 13      | RESET              | 14 | HDD_LED+ 5V (1K ohm) |
| 15      | RESET              | 16 | HDD_LED-             |

### J5 & J6: USB CONNECTOR

|   | Signal Description | PIN No. | Signal Description |
|---|--------------------|---------|--------------------|
| 1 | USB power (5V)     | 2       | USB power (5V)     |
| 3 | USB DATA A-        | 4       | USB DATA B-        |
| 5 | USB DATA A+        | 6       | USB DATA B+        |
| 7 | GND                | 8       | GND                |
| 9 | N/C                | 10      | N/C                |

### J12: BACK LIGHT POWER connector

| Pin No. | Signal Description |  |
|---------|--------------------|--|
| 1       | ENABLE             |  |
| 2       | GND                |  |
| 3       | +12V               |  |
| 4       | GND                |  |
| 5       | VCC                |  |

#### Note :

Wrong voltage selection may damage the LVDS panel's back light inverter. Please survey inverter's maximum allow input level before setup this jumper setting.

#### J15: 8-bit GPIO

| PIN No. | Signal Description | PIN No. | Signal Description |
|---------|--------------------|---------|--------------------|
| 1       | GPIO10             | 2       | GPIO11             |
| 3       | GPIO12             | 4       | GPIO13             |
| 5       | Ground             | 6       | GPIO14             |
| 7       | GPIO15             | 8       | GPIO16             |
| 9       | GPIO17             | 10      | 5V                 |

### **J16: LVDS connector**

| 1  | LCD1DO0+ | 2  | LCD1DO0- |
|----|----------|----|----------|
| 3  | LCD1DO1+ | 4  | LCD1DO1- |
| 5  | LCD1DO2+ | 6  | LCD1DO2- |
| 7  | LCD1DO3+ | 8  | LCD1DO3- |
| 9  | LCD1CLK+ | 10 | LCD1CLK- |
| 11 | LCD2DO0+ | 12 | LCD2DO0- |
| 13 | LCD2DO1+ | 14 | LCD2DO1- |
| 15 | LCD2DO2+ | 16 | LCD2DO2- |
| 17 | LCD2DO3+ | 18 | LCD2DO3- |
| 19 | LCD2CLK+ |    | LCD2CLK- |
| 21 | LDATA1   | 22 | LCLK1    |
| 23 | GND      | 24 | N/C      |
| 25 | GND      | 26 | Ground   |
| 27 | POWER    | 28 | POWER    |
| 29 | N/C      | 30 | POWER    |

### J17: LVDS VDD SETTING

| Pin No.  | Signal Description |
|----------|--------------------|
| 1-3, 2-4 | 5V, Active High    |
| 1-3, 4-6 | 12V, Active High   |
| 3-5,2-4  | 5V, Active Low     |
| 3-5,4-6  | 12V, Active Low    |

### J24: SYSTEM Fan connector

| Pin No. | Signal Description |  |
|---------|--------------------|--|
| 1       | PWM_CONTROL        |  |
| 2       | +12V               |  |
| 3       | SENSE              |  |

#### J25: CPU Fan connector

| Pin No. | Signal Description |  |
|---------|--------------------|--|
| 1       | GND                |  |
| 2       | +12V               |  |
| 3       | SENSE              |  |
| 4       | PWM_CONTROL        |  |

| Pin No. | Signal Description  |  |
|---------|---------------------|--|
| 1       | Data Carrier Detect |  |
| 2       | Receive Data        |  |
| 3       | Transmit Data       |  |
| 4       | Data Terminal Ready |  |
| 5       | Ground              |  |
| 6       | Data Set Ready      |  |
| 7       | Request To Send     |  |
| 8       | Clear To Send       |  |
| 9       | Ring Indicator      |  |
| 10      | N/C                 |  |

### COM1 & J9 & J7 & J8: COM PORT connector

## Chapter 3 System Installation

This chapter provides you with instructions to set up your system. The additional information is enclosed to help you set up onboard PCI device and handle Watch Dog Timer (WDT) and operation of GPIO in software programming.

## 3.1 Intel<sup>®</sup> LGA 775 Processor

### Installing LGA775 CPU

1) Lift the handling lever of CPU socket outwards and upwards to the other end. Following step A position to step B position.

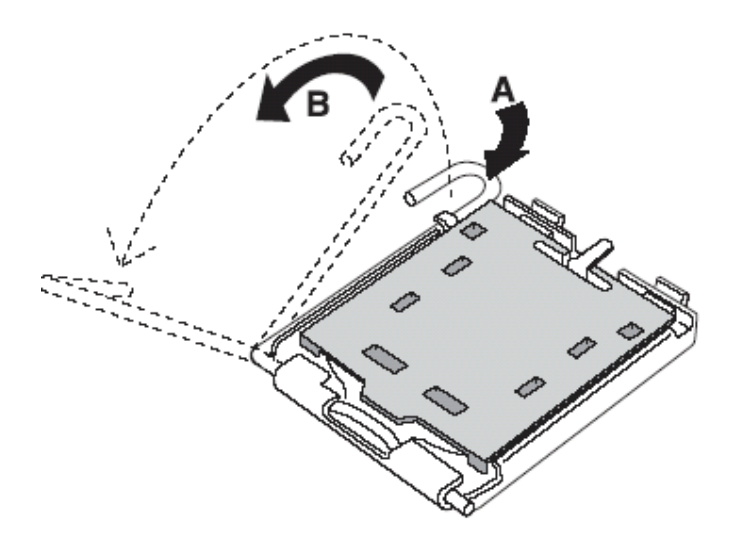

Figure 3-1

2) Align the processor pins with pinholes on the socket. Make sure that the notched corner or dot mark (pin 1) of the CPU corresponds to the socket's bevel end. Then press the CPU gently until it fits into place (see Fig.3-4). If this operation is not easy or smooth, don't do it forcibly. You need to check and rebuild the CPU pin uniformly.

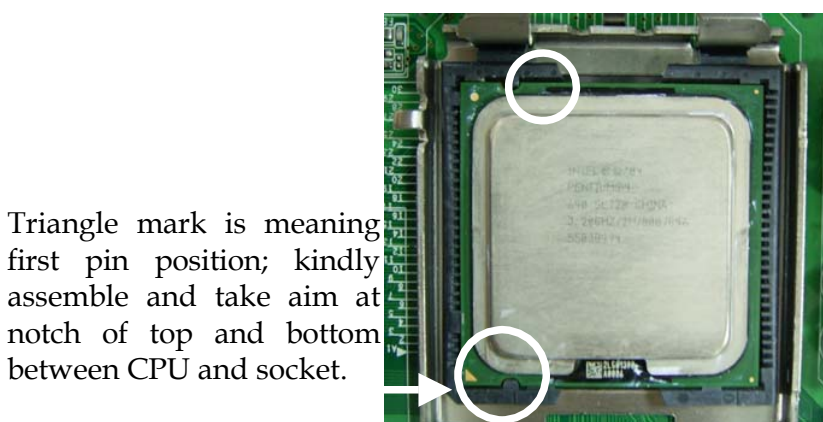

assemble and take aim at notch of top and bottom between CPU and socket.

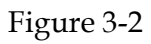

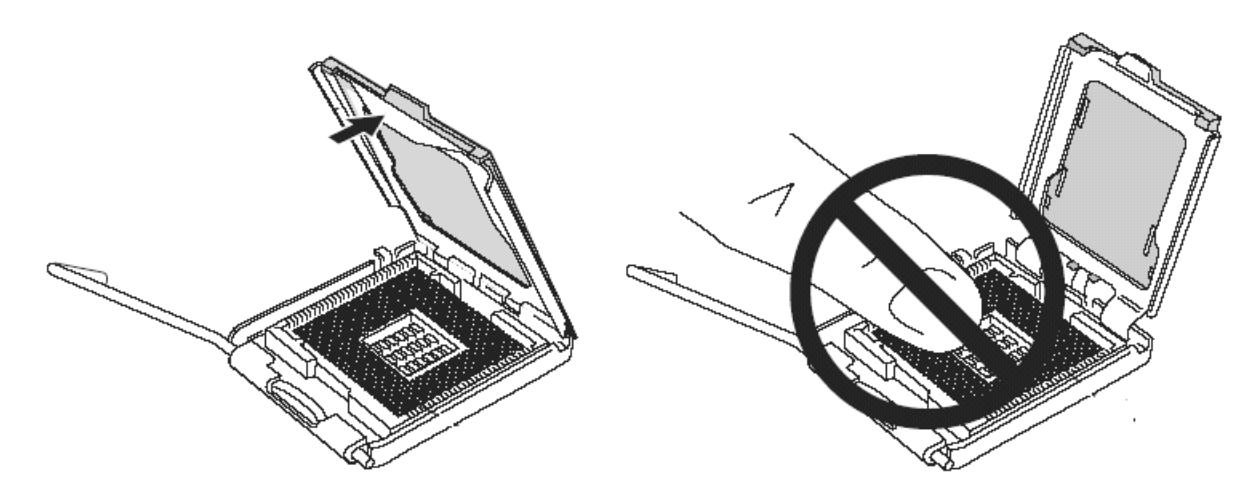

Figure 3-3

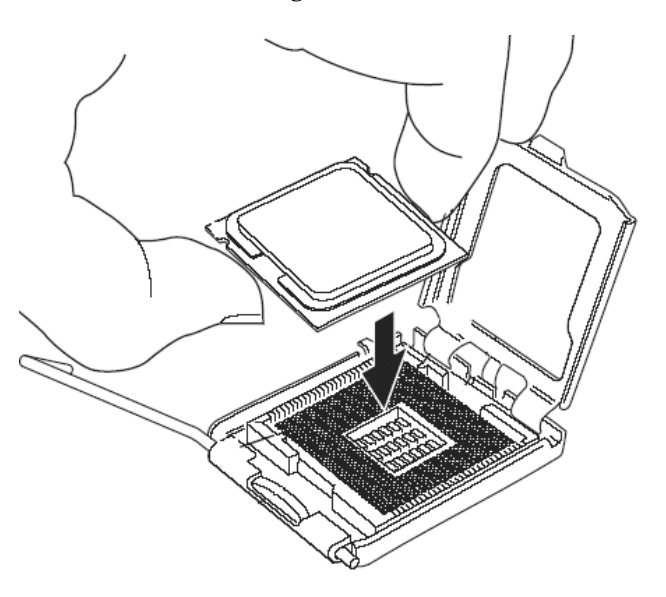

Figure 3-4

Precaution! (See fig.3-3) Don't touch directly by your hand or impacts internal align balls of CPU socket to avoid motherboard destruction, it is a precise actuator.

- 3) Push down the lever to lock processor chip into the socket once CPU fits.
- 4) Follow the installation guide of cooling fan or heat sink to mount it on CPU surface and lock it on the LGA 775.

### Removing CPU

- 1) Unlock the cooling fan first.
- 2) Lift the lever of CPU socket outwards and upwards to the other end.
- 3) Carefully lifts up the existing CPU to remove it from the socket.
- 4) Follow the steps of installing a CPU to change to another one or place handling bar to close the opened socket.

#### **Configuring System Bus**

2801630 will automatically detect the CPU used. CPU speed of Intel P4 / Celeron D can be detected automatically.

### 3.2 Main Memory

2801630 provides Two DIMM sockets which supports 800/667/533 DDR2-SDRAM as main memory, Non-ECC (Error Checking and Correcting), non-register functions. The maximum memory size can be up to 4GB capacity. Memory clock and related settings can be detected by BIOS via SPD interface.

For system compatibility and stability, do not use memory module without brand. Memory configuration can be either one double-sided DIMM in either one DIMM socket or two single-sided DIMM in both sockets.

Watch out the contact and lock integrity of memory module with socket, it will impact on the system reliability. Follow normal procedures to install memory module into memory socket. Before locking, make sure that all modules have been fully inserted into the card slots.

### Dual Channel DDR DIMMs

Supporting dual-channel & signal channel DDR2 memory technology, adequate for higher bandwidth of memory than processor would increase system performance. To enable Dual Channel DDR2 memory technology, install two identical memory modules in both memory sockets is required. Following tables show bandwidth information of different processor and memory configurations.

Following tables have not thing to do with the Dual Channel DDR2 DIMMs, may be cancel them or have new topic.

| CPU FSB | Bandwidth |
|---------|-----------|
| 1066MHz | 8.5GB/s   |
| 800MHz  | 6.4GB/s   |
| 533MHz  | 4.2GB/s   |

|         | Dual Channel DDR | Single Channel DDR |
|---------|------------------|--------------------|
|         | Bandwidth        | Bandwidth          |
| 800MHz  | 6.4 GB/s         | 3.2 GB/s           |
| 677MHz  | 5.4 GB/s         | 2.7 GB/s           |
| 533 MHz | 4.2 GB/s         | 2.1 GB/s           |

#### Note:

To maintain system stability, don't change any of DRAM parameters in BIOS setup to upgrade system performance without acquiring technical information.

#### Memory frequency / CPU FSB synchronization

2801630 supports different memory frequencies depending on the CPU front side bus and the type of DDR2 DIMM.

| CPU FSB | Memory Frequency |  |
|---------|------------------|--|
| 1066MHz | 800/667/533MHz   |  |
| 800MHz  | 667/533MHz       |  |
| 533 MHz | 533MHz           |  |

### 3.3 Installing the Single Board Computer

To install your 2801630 into standard chassis or proprietary environment, please perform the following:

Step 1 : Check all jumpers setting on proper position

Step 2 : Install and configure CPU and memory module on right position

Step 3 : Place 2801630 into the dedicated position in the system

Step 4 : Attach cables to existing peripheral devices and secure it

### WARNING

Please ensure that SBC is properly inserted and fixed by mechanism.

#### Note:

Please refer to section 3.3.1 to 3.3.4 to install INF/VGA/LAN/Audio drivers.

### 3.3.2 Chipset Component Driver

The chipset used on 2801630 is relatively new which operating systems might not be able to recognize. To overcome this compatibility issue, for Windows Operating Systems such as Windows-2000/XP, please install its INF before any of other Drivers are installed.

### 3.3.3 Intel Integrated Graphics GMCH Chip

Using Intel® Q965 GMCH with Media Accelerator (GMA) 3000 High performance graphic integrated chipset is aimed to gain an outstanding graphic performance. It is accompanied by shared up to 384MB video memory with Intel DVMT 4.0. This combination makes 2801630 an excellent piece of multimedia hardware.

With no additional video adaptor, this onboard video will usually be the system display output. By adjusting the BIOS setting to disable on-board VGA, an add-on PCI VGA card can take over the system display.

### **Drivers Support**

Please find Springdale GMC driver in the 2801630 CD-title. Drivers support Windows-2000, Windows XP and Linux.

### 3.3.4 Gigabit Ethernet Controller

### **Drivers Support**

Please find Intel 825660M LAN driver in / Ethernet directory of 2801630 CD-title. The drivers support Windows-2000 and Windows-XP.

### LED Indicator (for LAN status)

2801630 provides two LED indicators to report Intel 825660M Gigabit Ethernet interface status. Please refer to the table below as a quick reference guide.

| 825660M        | Color  | Name of LED             | Operati      | on of  | f Ether     | net Port           |
|----------------|--------|-------------------------|--------------|--------|-------------|--------------------|
| 825000W1 C0101 |        |                         | ON           |        | OFF         |                    |
| Status<br>LED  | Green  | LAN Linked & Active LED | Linked       | 1      | (B          | Active<br>linking) |
| Speed          | Orange | LAN speed LED           | Giga<br>Mbps | 1<br>M | 100<br>Ibps | 10 Mbps            |
| LED            | Green  |                         | Orange       | G      | reen        | Off                |

### 3.3.5 Audio Controller

Please find Realtek ALC260 Audio driver form 2801630 CD-title. The drivers support Windows 2000 and XP.

## 3.4 Clear CMOS Operation

The following table indicates how to enable/disable Clear CMOS Function hardware circuit by putting jumpers at proper position.

| JP3       | Function            |
|-----------|---------------------|
| 1-2 Short | Normal Operation 🔸  |
| 2-3 Short | Clear CMOS contents |

To correctly operate CMOS Clear function, user must turn off the system, move JP3 jumper to short pin 2 and 3. To clear CMOS contents, please turn the power back on and turn it off again for AT system, or press the toggle switch a few times for ATX system. Move the JP3 back to 1-2 position (Normal Operation) and start the system. System will then produce a "CMOS Check Sum Error" message and hold up. Users may then follow the displayed message to load BIOS default setting.

### 3.5 WDT Function

The working algorithm of the WDT function can be simply described as a counting process. The Time-Out Interval can be set through software programming. The availability of the time-out interval settings by software or hardware varies from boards to boards.

2801630 allows users control WDT through dynamic software programming. The WDT starts counting when it is activated. It sends out a signal to system reset or to non-maskable interrupt (NMI), when time-out interval ends. To prevent the time-out interval from running out, a re-trigger signal will need to be sent before the counting reaches its end. This action will restart the counting process. A well-written WDT program should keep the counting process running under normal condition. WDT should never generate a system reset or NMI signal unless the system runs into troubles.

The related Control Registers of WDT are all included in the following sample program that is written in C language. User can fill a non-zero value into the Time-out Value Register to enable/refresh WDT. System will be reset after the Time-out Value to be counted down to zero. Or user can directly fill a zero value into Time-out Value Register to disable WDT immediately. To ensure a successful accessing to the content of desired Control Register, the sequence of following program codes should be step-by-step run again when each register is accessed.

Additionally, there are maximum 2 seconds of counting tolerance that should be considered into user' application program. For more information about WDT, please refer to Winbond W83627HG-AW data sheet.

There are two PNP I/O port addresses that can be used to configure WDT, 1) 0x2E:EFIR (Extended Function Index Register, for identifying CR index number) 2) 0x2F:EFDR (Extended Function Data Register, for accessing desired CR)

Below are some example codes, which demonstrate the use of WDT.

//Step1. Enter W83627HG configuration registers mode: outportb(0x2E, 0x87); outportb(0x2E, 0x87);

//\* Step2. Pin89 to be WDTO
outportb(0x2E, 0x2b);
outportb(0x2E + 1, 0x04);

//\* Step3. Select logic device 8: outportb(0x2E, 0x07); outportb(0x2E + 1, 0x08);

//\* Step4. Config WDT using second to be unit: outportb(0x2E, 0xf5); outportb(0x2E + 1, 0x00);

//\* Step5. Set WDT time-out time: outportb(0x2E, 0xf6); outportb(0x2E + 1, time\_out);

//\* Step6. Exit configuration registers mode: outportb(0x2E, 0xaa);

### 3.6 GPIO

The 2801630 provides 8 programmable input or output ports that can be individually configured to perform a simple basic I/O function. Users can configure each individual port to become an input or output port by programming register bit of I/O Selection. To invert port value, the setting of Inversion Register has to be made. Port values can be set to read or write through Data Register.

### 3.6.1 Pin assignment

| PIN No. | Signal Description                 |
|---------|------------------------------------|
| 1       | General Purpose I/O Port 0 (GPIO0) |
| 2       | General Purpose I/O Port 1 (GPIO1) |
| 3       | General Purpose I/O Port 2 (GPIO2) |
| 4       | General Purpose I/O Port 3 (GPIO3) |
| 5       | Ground                             |
| 6       | General Purpose I/O Port 4 (GPIO4) |
| 7       | General Purpose I/O Port 5 (GPIO5) |
| 8       | General Purpose I/O Port 6 (GPIO6) |
| 9       | General Purpose I/O Port 7 (GPIO7) |
| 10      | +5V                                |

#### J15: General Purpose I/O Connector

All General Purpose I/O ports can only apply to standard TTL  $\pm$  5% signal level (0V/5V), and each source sink capacity up to 12mA.

### 3.6.2 2801630 GPIO Programming Guide

There are 8 GPIO pins on 2801630. These GPIO pins are from SUPER I/O (W83627GH-AW) GPIO pins, and can be programmed as Input or Output direction.

J15 pin header is for 8 GPIO pins and its pin assignment as following :

J15\_Pin1=GPIO0:from SUPER I/O\_GPIO10 with Ext. 4.7K PH J15\_Pin2=GPIO1:from SUPER I/O\_GPIO11 with Ext. 4.7K PH J15\_Pin3=GPIO2:from SUPER I/O\_GPIO12 with Ext. 4.7K PH J15\_Pin4=GPIO3:from SUPER I/O\_GPIO13 with Ext. 4.7K PH J15\_Pin6=GPIO4:from SUPER I/O\_GPIO14 with Ext. 4.7K PH J15\_Pin7=GPIO5:from SUPER I/O\_GPIO15 with Ext. 4.7K PH J15\_Pin8=GPIO6:from SUPER I/O\_GPIO16 with Ext. 4.7K PH J15\_Pin9=GPIO7:from SUPER I/O\_GPIO17 with Ext. 4.7K PH There are several Configuration Registers (CR) of W83627HG-AW needed to be programmed to control the GPIO direction, and status(GPI)/value(GPO). CR00h ~ CR2F are common (global) registers to all Logical Devices (LD) in W83627HG. CR07h contains the Logical Device Number that can be changed to access the LD as needed. LD7 contains the GPIO10~17 registers.

Programming Guide:

Step1: CR2A\_Bit [7.2]. P [1,1,1,1,1]; to select multiplexed pins as GPIO10~17 pins Step2: LD7\_CR07h.P [07h]; Point to LD7 Step3: LD7\_CR30h\_Bit0.P1; Enable LD7 Step4: Select GPIO direction, Get Status or output value.

LD7\_CRF0h; GPIO17 ~ 10 direction, 1 = input, 0 = output pin LD7\_CRF2h.P [00h]; Let CRF1 (GPIO data port) non-invert to prevent from confusion LD7\_CRF1h; GPIO17~10 data port, for input pin, get status from the related bit, for output pin, write value to the related bit.

For example,

LD7\_CRF0h\_Bit4.P0; Let GPIO14 as output pin LD7\_CRF2h\_Bit4.P0; Let CRF1\_Bit4 non-inverted LD7\_CRF1h\_Bit4.P0; Output "0" to GPIO14 pin (J25\_Pin6)

LD7\_CRF0h\_Bit0.P1; Let GPIO10 as input pin LD7\_CRF2h\_Bit0.P0; Let CRF1\_Bit0 non-inverted Read LD7\_CRF1h\_Bit0; Read the status from GPIO10 pin (J25\_Pin1)

How to access W83627HG CR?

In 2801630, the EFER = 002Eh, and EFDR = 002Fh. EFER and EFDR are 2 IO ports needed to access W83627HG-AW CR. EFER is the Index Port, EFDR is the Data Port. CR index number needs to be written into EFER first, Then the data will be read/written from/ to EFDR.

To R/W W83627HG-AW CR, it is needed to Enter/Enable Configuration Mode first. When completing the programming, it is suggested to Exit/Disable Configuration Mode.

Enter Configuration Mode: Write 87h to IO port EFER twice. Exit Configuration Mode: Write AAh to IO port EFER.

### 3.6.3 Example

```
void enter_Superio2_CFG(void)
{
  outportb(0x2E, 0x87);
  outportb(0x2E, 0x87);
}
void exit_Superio2_CFG(void)
  outportb(0x2E, 0xAA);
}
void Set_CFG2(unsigned char Addr2, unsigned char Value2)
ł
 unsigned char d2;
  outportb(0x2E, Addr2);
  delay(2);
  outportb(0x2E +1, Value2);
  delay(2);
}
unsigned char Get_CFG2(unsigned char Addr2)
ł
 unsigned char d2;
  outportb(0x2E, Addr2);
  delay(2);
  d2 = inportb(0x2E + 1);
  delay(2);
  return(d2);
}
int main(void)
ł
  unsigned char d2;
```

```
enter_Superio2_CFG();
  /* CR2A B7 = 1 selet GPIO Port 1^*/
  d2 = Get_CFG2(0x2A);
  d2 = (d2 \& 0x7F) | 0x80;
  Set_CFG2(0x2A, d2);
  /* IO test loop 1 */
  /* Set GPIO Port 1 of Superio 2 Enable */
  Set_CFG2(0x07, 0x07); /* Select logic device 07 of Superio2*/
  Set_CFG2(0x30, 0x01); /* Enable GPIO Port 1 of Superio2*/
  /* IO test loop 1 */
  /* Set GPIO Port 1 of Superio2 Enable */
  Set_CFG2(0x07, 0x07); /* Select logic device 07*/
  Set_CFG2(0xF0, 0x0F);
                           /* GPIO Port 1 of Superio2 is [ooooiiii], o: output, i:input
*/
  Set_CFG2(0xF2, 0x00);
                            /* GPIO Port 1 of Superio2 is non-inversed*/
  Set_CFG2(0x07, 0x07);
                           /* Select logic device 07*/
                          /* Initial back all GPIO Port1 of Superio 2 to hi */
  Set_CFG2(0xF1, 0xFF);
                          /* Select logic device 07*/
  Set_CFG2(0x07, 0x07);
  Set_CFG2(0xF1, 0xEF); /* GP14 of Superio2 -> ~GP10 of Superio2 */
  Set_CFG2(0x07, 0x07);
                          /* Select logic device 07 of Superio2*/
  d2 = Get_CFG2(0xF1);
                          /* get GPIO Port 2 data */
  if (d2 == 0xEE)
   printf("\n GPIO14->10 test ok");
  else
   printf("\n GPIO14->10 test fail ");
```

#### System Memory Address Map

Each On-board device in the system is assigned a set of memory addresses, which also can be identical of the device. The following table lists the system memory address used for your reference.

| Memory Area | Size           | Device Description |
|-------------|----------------|--------------------|
| 0000-003F   | 1K             | Interrupt Area     |
| 0040-004F   | 0.3K           | BIOS Data Area     |
| 0050-006F   | 0.5K           | System Data        |
| 0070-0483   | 16K            | DOS                |
| 0484-053F   | 2.9K           | Program Area       |
| 0540-9EFE   | 614K           | Available          |
| 9EFF-9EFF   | 0.1K           | Unused             |
| = Cor       | ventional memo | ry ends at 640K =  |
| 9F00-9FBF   | 3K             | Extended Bios Area |
| 9FC0-9FFF   | 1K             | Unused             |
| A000-AFFF   | 64K            | VGA Graphics       |
| B000-B7FF   | 32K            | Unused             |
| B800-BFFF   | 32K            | VGA Text           |
| C000-CAFF   | 44K            | Video ROM          |
| CB00-CC49   | 5.2K           | Unused             |
| CC4A-DFFF   | 78K            | High RAM           |
| E000-EFFF   | 60K            | Unused             |
| EF00-EFFF   | 4K             | ROM                |
| F000-FFFF   | 64K            | System ROM         |
| HMA         | 64K            | First 64K Extended |

### **Interrupt Request Lines (IRQ)**

Peripheral devices can use interrupt request lines to notify CPU for the service required. The following table shows the IRQ used by the devices on board.

| IRQ#   | Current Use | Default Use       |
|--------|-------------|-------------------|
| IRQ 0  | System ROM  | System Timer      |
| IRQ 1  | System ROM  | Keyboard Event    |
| IRQ 2  | Unassigned  | Usable IRQ        |
| IRQ 3  | System ROM  | COM2              |
| IRQ 4  | System ROM  | COM1              |
| IRQ 5  | Unassigned  | Usable IRQ        |
| IRQ 6  | System ROM  | Diskette Event    |
| IRQ 7  | Unassigned  | Usable IRQ        |
| IRQ 8  | System ROM  | Real-Time Clock   |
| IRQ 9  | Unassigned  | Usable IRQ        |
| IRQ 10 | Unassigned  | Usable IRQ        |
| IRQ 11 | Unassigned  | Usable IRQ        |
| IRQ 12 | System ROM  | IBM Mouse Event   |
| IRQ 13 | System ROM  | Coprocessor Error |
| IRQ 14 | System ROM  | Hard Disk Event   |
| IRQ 15 | Unassigned  | Usable IRQ        |

Any advice or comments about our products and service, or anything we can help you with please don't hesitate to contact with us. We will do our best to support you for your products, projects and business.

### **Global American Inc.**

| Address: | 17 Hampshire Drive<br>Hudson, NH 03051 |  |
|----------|----------------------------------------|--|
| TEL:     | Toll Free (U.S. Only) 800-833-8999     |  |
|          | (603)886-3900                          |  |
| FAX:     | (603)886-4545                          |  |
| Website: | http://www.globalamericaninc.com       |  |
| E-Mail:  | salesinfo@globalamericaninc.com        |  |

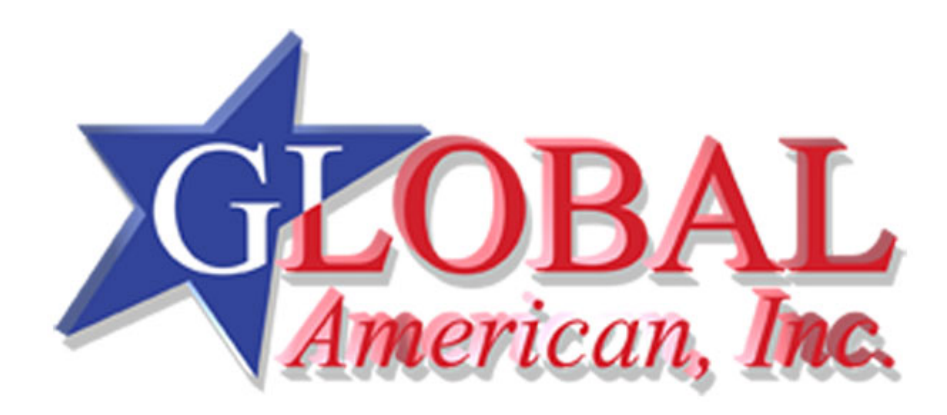